## How to Install the Chafer Conference CD on a Laptop

- 1. Use your browser to navigate to <u>www.deanbibleministries.org/chafer</u>
- 2. Click on Presentation Papers on the left side.
- 3. Click on the link named 2016 Chafer Conference CD.
  - a. In **Chrome** it will automatically download the file to your Downloads folder. You can then click on the downloaded file in the lower left of your browser window.
  - b. In **IE** a window will open at the bottom of your browser window and ask if you'd like to open or save the file. Click on the down arrow in the Save button and click on Save and Open. It will save the file to your Downloads folder.
  - c. In **Firefox** a pop-up window will come up and you should select "Save File". Navigate to where you'd like the file saved. Then navigate to that folder on your hard drive.
  - d. In **Safari**, click on the link and the file will be downloaded to your Downloads folder.
- 4. For PC: Once you've downloaded the file and navigated to where it's saved on your hard drive, right click on the file and select Extract All... For Mac: Click on the Downloads icon and then the 2016\_Chafer\_Conference\_CD.zip file and the files will be extracted to your Downloads folder.
- 5. Select a location where you'd like the files to be accessible and click Extract. (Not applicable to Mac)
- 6. A window should open that shows you the folders with each presenter's name.

## How to Install the Chafer Conference CD on an iOS Tablet (i.e., iPad)

- 1. Go to the Apple App Store and download and install the free unzip app iZip.
- 2. Use Safari to navigate to www.deanbibleministries.org/chafer
- 3. Click on Presentation Papers on the left side.
- 4. Press and hold on 2016 Chafer Conference CD. A pop-up window will come up. Click on Open.
- 5. Once the ZIP file is downloaded to your iPad (this may take a few minutes), a window will come up showing a ZIP document icon along with the filename of 2016\_Chafer\_Conference\_CD.zip. Click on "Open in..."
- 6. Scroll in the app window to find the app that says Copy to iZip. In 30–60 seconds the iZip app will open and show the file name in its list of files.
- 7. Click on the Chafer file and the app should show you the contents of that ZIP file with folders for each of the presenters. Where it says "Would you like to extract all files?" Click on OK.
- 8. The app will now unzip the files and show you the folders for each presenter. Click on the folder and the new window will show you the files for that presenter. Click on the file you'd like to view.

## How to Install the Chafer Conference CE on an Android Device

- 1. Go to the Play Store and search for the free unzip app iZip and install it on your device.
- 2. Use the Internet browser to navigate to www.deanbibleministries.org/chafer
- 3. Click on Presentation Papers on the left side.
- 4. Press and hold on 2016 Chafer Conference CD. A pop-up window will come up. Click on Open.
  (If another window that says "Complete action using" comes up, click on Internet and then select "Always" or "Just once".)
  The file will start to download to your device. This may take a few minutes.
- 5. Once it's downloaded, on your Notifications screen, you should see a download arrow and 2016\_Chafer\_Conference\_CD.zip in the notifications.
- 6. Click on the file name and a window should come up that says "Complete action using". Select iZip Free and then select "Always" or "Just once".
- 7. The app will open with the 2016\_Chafer\_Conference\_CD.zip at the top. Click on the file name and a window will pop up that says "Would you like to extract all files?" Click OK.
- 8. At the top of the iZip Files window will appear a folder with the name 2016\_Chafer\_Conference\_CD. Click on it and a window will open that has the folders for each presenter. Click on the appropriate presenter's folder and the contents of the folder will appear. Then click on the appropriate document to view it.
- 9. Note: If you wish to view the PDFs included, please make sure you have the Adobe Acrobat Reader app (available from the Play Store) installed on your device.